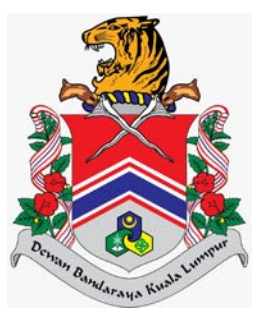

# MANUAL PENGGUNA SISTEM JABATAN PELESENAN DAN PEMBANGUNAN PERNIAGAAN (eLesen) LAMAN UTAMA > KEMASKINI MAKLUMAT INDIVIDU DAN TAMBAH SYARIKAT

DOKUMEN INI TERHAD UNTUK KEGUNAAN DAN KEPUNYAAN DEWAN BANDARAYA KUALA LUMPUR. IANYA TIDAK BOLEH DIGUNAKAN, DICETAK SEMULA ATAU DIGUNAKAN TANPA KEBENARAN DARIPADA DEWAN BANDARAYA KUALA LUMPUR.

### **ISI KANDUNGAN**

| Penge | nalan                       | 2 |
|-------|-----------------------------|---|
| 1.0   | Kemaskini Maklumat Individu | 3 |
| 2.0   | Tambah Maklumat Syarikat    | õ |

### Pengenalan

Modul ini bertujuan untuk kegunaan pengguna awam membuat permohonan, semakan, bayaran dan cetakan lesen. Selain itu, modul ini memudahkan pengguna awam untuk mengemaskini maklumat individu pada Profil Individu dan menambah maklumat syarikat baru.

### 1.0 Kemaskini Maklumat Individu

Modul ini adalah untuk pengguna awam mengemaskini maklumat individu yang telah didaftarkan.

#### Syarat – Syarat Sebelum Bermula

• Pengguna awam mestilah mempunyai ID Pengguna dan Kata Laluan yang telah didaftarkan.

#### **Keputusan Proses**

• Maklumat Individu dapat dikemaskini.

#### Tatacara Kerja

| ELESEN                                                                                                    |                                                           | M ELESEN DBKL                                                                                                    |                                     |         |             |                                        |                    |
|----------------------------------------------------------------------------------------------------|-----------------------------------------------------------|----------------------------------------------------------------------------------------------------|-------------------------------------|---------|-------------|----------------------------------------|--------------------|
| <mark>i (arman Utama)</mark><br>; <b>Profil</b><br>) Individu<br>) Syarikat<br>) Penganjur<br>) Penganjur Sample | Selam<br>Tarikh Log M     Moh                             | at Datang, NA<br>asuk Terakhir. 21/07/2021<br>ION Lesen E<br>n Lesen Baru                                            | JMI HANAFI BII<br>Baru Disini       | N AZLAN |             | ual Permohon                           | an                 |
|                                                                                                    |                                                           |                                                                                                    |                                     |         |             |                                        |                    |
|                                                                                                    | Senarai I<br>Bil I<br>Tiada Da<br>II 4                    | ali Mengikut Nama Sya<br>kama Syarikat<br>Ita Dijumpai.                                                              | rikot                               | No      | Pendaftaran | Bilangan Fail<br>Muka Surat 1 daripada | 1. Jumlah Rekod: o |
|                                                                                                    | Senarai I<br>Bil<br>Tiada Da<br>H <<br>Senarai I          | ali Mengikut Nama Sya<br>Iama Syarikat<br>Ita Dijumpal.<br>1 + H<br>ali Bagi Individu                                | rikot                               | NG      | Pendaftaran | Bilangan Fail<br>Muka Surat 1 daripada | 1. Jumlah Rekod: o |
|                                                                                                    | Sonarai I<br>Bii I<br>Tioda Da<br>II                      | ali Mengikut Nama Sya<br>kama Syarikat<br>ta Dijumpal.<br>1 > H<br>ali Bagi Individu<br>No.<br>Pengenak              | rikat<br>an Bilangan Fail           | . No    | Pendaftaran | Bilangan Fail<br>Muka Surat 1 daripada | 1. Jumlah Rekod: o |
|                                                                                                    | Senarai I<br>Bil I<br>Tiada Da<br>I Senarai I<br>Bil<br>1 | ali Mengikut Nama Sya<br>kama Syarikat<br>ta Dijumpai.<br>1 + H<br>ali Bagi Individu<br>No.<br>Pengenak<br>920202012 | rikat<br>an Bilangan Fail<br>201 0. |         | Pendaftaran | Bilangan Fail<br>Muka Surat 1 daripada | 1. Jumlah Rekod: d |

1. Klik pada menu **Profil** dan pilih **Individu**, sistem akan memaparkan skrin **Individu**.

| Maklumat Individu                                                                                                    |          |                                                                                                    |                                       |
|----------------------------------------------------------------------------------------------------|----------|----------------------------------------------------------------------------------------------------|---------------------------------------|
| Nama*                                                                                                    |          |                                                                                                    |                                       |
| NAJMI HANAFI BIN AZLAN                                                                                                    |          |                                                                                                    |                                       |
| lenis Identiti*                                                                                                    |          | NO KAD PENGENALAN*                                                                                                    |                                       |
| NO. KAD PENGENALAN                                                                                                    | ~        | 920202012201                                                                                                    |                                       |
| Tarikh Labir*                                                                                                    |          |                                                                                                    |                                       |
|                                                                                                    | <b>m</b> |                                                                                                    |                                       |
|                                                                                                    |          |                                                                                                    |                                       |
| IFLAKI                                                                                                    | ~        | Sila Pilih                                                                                                    | ~                                     |
| NEET 111                                                                                                    |          |                                                                                                    |                                       |
| Bangsa*                                                                                                    |          | Warganegara*                                                                                                    |                                       |
|                                                                                                    |          |                                                                                                    |                                       |
| Maklumat Untuk Dihubungi<br>Alamat Surat Menyurat*                                                                                                    |          |                                                                                                    |                                       |
| Maklumat Untuk Dihubungi<br>Alamat Surat Menyurat*                                                                                                    |          | Negeri*                                                                                                    |                                       |
| Maklumat Untuk Dihubungi<br>Alamat Surat Menyurat*                                                                                                    |          | Negeri*<br>Sila Pilih                                                                                                    |                                       |
| Maklumat Untuk Dihubungi<br>Alamat Surat Menyurat*<br>Bandar*                                                                                                    |          | Negeri*<br>Sila Pilih<br>Emel*                                                                                              | ~                                     |
| Maklumat Untuk Dihubungi<br>Alamat Surat Menyurat*<br>Bandar*<br>Poskod*                                                                                                    |          | Negeri*<br>Sila Pilih<br>Emel*<br>najmi@gmail.com                                                                           |                                       |
| Maklumat Untuk Dihubungi<br>Alamat Surat Menyurat*<br>Bandar*<br>Poskod*                                                                                                    |          | Negeri*<br>Sila Pilih<br>Emel*<br>najmi@gmail.com<br>No. Telefon Rumah                                                      |                                       |
| Maklumat Untuk Dihubungi<br>Alamat Surat Menyurat*<br>Bandar*<br>Poskod*<br>No. Telefon Bimbit<br>0178899000                                                                          |          | Negeri*<br>Sila Pilih<br>Emel*<br>najmi@gmail.com<br>No. Telefon Rumah<br>Cth: 0323456789                                   | X                                     |
| Maklumat Untuk Dihubungi<br>Alamat Surat Menyurat*<br>Bandar*<br>Poskod*<br>No. Telefon Bimbit<br>0178899000                                                                          |          | Negeri*<br>Sila Pilih<br>Emel*<br>najmi@gmail.com<br>No. Telefon Rumah<br>Cth: 0323456789                                   | · · · · · · · · · · · · · · · · · · · |
| Maklumat Untuk Dihubungi<br>Alamat Surat Menyurat*<br>Bandar*<br>Poskod*<br>No. Telefon Bimbit<br>0178899000<br>Maklumat Lain                                                         |          | Negeri*<br>Sila Pilih<br>Emel*<br>najmi@gmail.com<br>No. Telefon Rumah<br>Cth: 0323456789                                   |                                       |
| Maklumat Untuk Dihubungi<br>Alamat Surat Menyurat*                                                                                                    |          | Negeri*<br>Sila Pilih<br>Emel*<br>najmi@gmail.com<br>No. Telefon Rumah<br>Cth: 0323456789<br>Nama Pasangan (Jika berkaitan) |                                       |
| Maklumat Untuk Dihubungi<br>Alamat Surat Menyurat*<br>Bandar*<br>Poskod*<br>No. Telefon Bimbit<br>0178899000<br>Maklumat Lain<br>Status Perkahwinan                                   |          | Negeri*<br>Sila Pilih<br>Emel*<br>najmi@gmail.com<br>No. Telefon Rumah<br>Cth: 0323456789<br>Nama Pasangan (Jika berkaitan) |                                       |
| Maklumat Untuk Dihubungi<br>Alamat Surat Menyurat*                                                                                                    |          | Negeri*<br>Sila Pilih<br>Emel*<br>najmi@gmail.com<br>No. Telefon Rumah<br>Cth: 0323456789<br>Nama Pasangan (Jika berkaitan) |                                       |
| Maklumat Untuk Dihubungi<br>Alamat Surat Menyurat*<br>Bandar*<br>Poskod*<br>No. Telefon Bimbit<br>0178899000<br>Maklumat Lain<br>Status Perkahwinan<br>Sila Pilih<br>Taraf Pendidikan |          | Negeri*         Sila Pilih         Emel*         najmi@gmail.com         No. Telefon Rumah         Cth: 0323456789          |                                       |

- 2. Masukkan data pada medan-medan yang ingin dikemaskini seperti berikut:
  - a) Input Nama
  - b) Pilih Jenis Pengenalan

- c) Input No. Kad Pengenalan
- d) Pilih Tarikh Lahir
- e) Pilih Jantina
- f) Pilih Agama
- g) Pilih Bangsa
- h) Pilih Warganegara
- i) Input Alamat Surat Menyurat
- j) Input Bandar
- k) Input Negeri
- I) Input Poskod
- m) Input Emel
- n) Input No. Telefon
- o) Input No. Telefon Rumah
- p) Pilih Status Perkahwinan
- q) Input Nama Pasangan (Jika Berkaitan)

🗹 Kemas Kini

- r) Pilih Taraf Pendidikan
- s) Pilih Keadaan Fizikal
- 3. Klik pada butang

, sistem akan memaparkan *popup* mesej "Rekod berjaya

dikemaskini.".

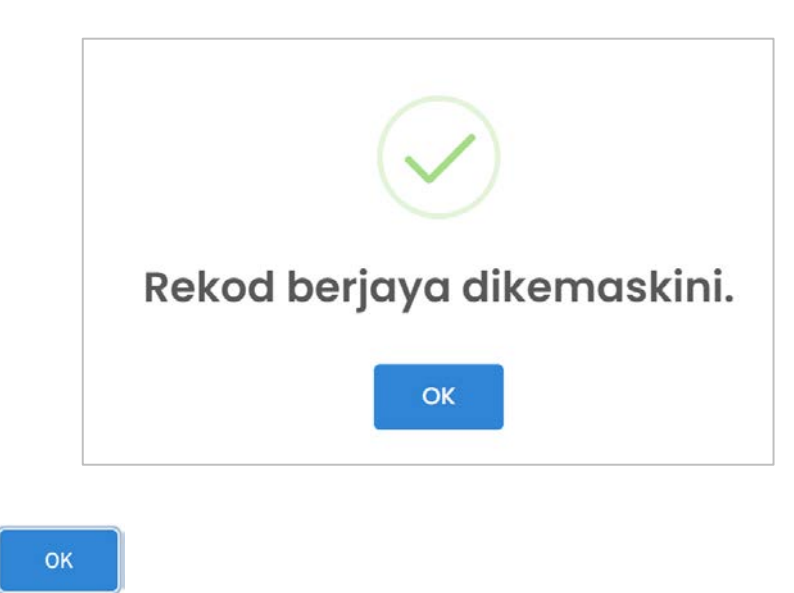

4. Klik butang

## 2.0 Tambah Maklumat Syarikat

Modul ini adalah untuk pengguna awam mendaftar maklumat syarikat.

#### Syarat – Syarat Sebelum Bermula

• Pengguna awam mestilah mempunyai ID Pengguna dan Kata Laluan yang telah didaftarkan.

#### **Keputusan Proses**

• Maklumat Syarikat dapat ditambah.

#### Tatacara Kerja

| ELESEN                                                                                      |           | SISTEM ELESEN DBI                                                                                                    | кL                                                                    |                           |         |                |                                        |                         |
|---------------------------------------------------------------------------------------------|-----------|----------------------------------------------------------------------------------------------------|-----------------------------------------------------------------------|---------------------------|---------|----------------|----------------------------------------|-------------------------|
| <mark>i Ioman Utama</mark><br>) Individu<br>) Syarikat<br>) Penganjur<br>) Penganjur Sample | × S<br>Ta | elamat Date<br>rikh Log Masuk Terakhir<br>Mohon Le                                                                              | ang, NAJM<br>:: 21/07/2021<br>esen Bar                                | I HANAFI BIN<br>ru Disini | I AZLAN | Manu           | ual Permohon                           | an                      |
|                                                                                             |           | THE                                                                                                    | -                                                                     |                           |         | E Manual       | Permohonan                             |                         |
|                                                                                             |           | + Mohon Lesen Baru<br>Senarai Fail Mengiku<br>Bil Nama Syarik<br>Tiada Data Dijumpai                                            | ut Nama Syarikat<br>kat                                               |                           | h       | o. Pendaftaran | Bilangan Fail                          | •                       |
|                                                                                             |           | + Mohon Lesen Barr<br>Senarai Fail Mengiku<br>Bil Nama Syarik<br>Tiada Data Dijumpal<br>H 4 1 b H<br>Senarai Fail Bagi Ind      | ut Nama Syarikat<br>at<br>Ilvidu                                      |                           | ×       | o, Pendaftaran | Bilangan Fail<br>Muka Surat 1 daripada | •<br>1. Jumlah Rekod: o |
|                                                                                             |           | + Mohon Lesen Barr<br>Senarai Fall Mengiki<br>Bil Nama Syarik<br>Tiada Data Dijumpal<br>H 1 2 H<br>Senarai Fail Bagi Ind<br>Bil | ut Nama Syarikat<br>at<br>Ilvidu<br>No.<br>Pengenalan                 | Bilangan Fail             | •       | o, Pendaftaran | Bilangan Fail<br>Muka Surat 1 daripada | , Jumlah Rekod: o       |
|                                                                                             |           | Honon Lesen Barr Senaral Fail Mengikt      Tiada Data Dijumpal.      A     Senaral Fail Bagi Ind      Bit      1                | ut Nama Syarikat<br>at<br>fividu<br>No.<br>Pengenalan<br>920202012201 | Bilangan Fail<br>0        | •       | o. Pendaftaran | Bilangan Fail<br>Muka Surat 1 daripada | , Jumlah Rekod: o       |

1. Klik pada menu **Profil** dan pilih **Syarikat**, sistem akan memaparkan skrin **Syarikat**.

#### MANUAL PENGGUNA

| ELESEN             |                          |                                          |
|--------------------|--------------------------|------------------------------------------|
| Laman Utama        | Svarikat                 |                                          |
| h Profil 🗸 👻       | Sydrikut                 |                                          |
| ) Individu         |                          |                                          |
| ) Syarikat         | Senarai Svarikat         |                                          |
| ) Penganjur 🔹 🤇    | Contraction for American |                                          |
| 🔿 Penganjur Sample | + Tambah                 |                                          |
|                    | Bil . Nama Syarikat      | No. Pendaftaran                          |
|                    | Tiada Data Dijumpai.     |                                          |
|                    | H K A P H                | Muka Surat 1 daripada 1. Jumlah Rekodi d |
|                    |                          |                                          |
|                    |                          |                                          |
|                    |                          |                                          |
|                    |                          |                                          |
|                    |                          |                                          |
|                    |                          |                                          |
|                    |                          |                                          |

2. Klik pada butang + Tambah , sistem akan

| sistem a | akan | memaparkan | skrin | Tambah | Syarikat. |
|----------|------|------------|-------|--------|-----------|
|----------|------|------------|-------|--------|-----------|

| ,                      |                                                                                                    |                                                                                                    |          |
|------------------------|----------------------------------------------------------------------------------------------------|----------------------------------------------------------------------------------------------------|----------|
| No. Pendaftaran*       | Sekiranya tuan/puo<br>pastikan format Na<br>seperti yang diceta<br>adalah termasuk p<br>lain-lain. | an telah mempunyai lesen DBKL, sila<br>b. SSM yang didaftarkan adalah sama<br>ik pada lesen tuan/puan. Format No. SSM<br>enggunaan simbol khas seperti '-','/' dan |          |
| Jenis No. Pendaftaran* |                                                                                                    | Jenis Syarikat*                                                                                                    |          |
| Sila Pilih             | ~                                                                                                  | Sila Pilih                                                                                                    | ~        |
| Tarikh Pendaftaran     |                                                                                                    | Tarikh Tamat                                                                                                    |          |
|                        | <b>m</b>                                                                                           |                                                                                                    | <b>m</b> |
| No. Telefon            |                                                                                                    | No. Faks                                                                                                    |          |
|                        |                                                                                                    | Status Syarikat                                                                                                    |          |
| Emel                   |                                                                                                    |                                                                                                    |          |

- 3. Masukkan data pada medan-medan seperti berikut:
  - a) Input No. Pendaftaran
  - b) Input Nama Syarikat
  - c) Pilih Jenis No. Pendaftaran
  - d) Pilih Jenis Syarikat
  - e) Pilih Tarikh Pendaftaran
  - f) Pilih Tarikh Tamat
  - g) Input No. Telefon
  - h) Input No. Faks
  - i) Input Emel
  - j) Pilih Status Syarikat
  - k) Pilih Pemilikan Syarikat adakah melibatkan bukan Warganegara?
- 4. Klik pada butang Simpan, sistem akan memaparkan *popup* mesej "Rekod berjaya disimpan." seperti berikut.

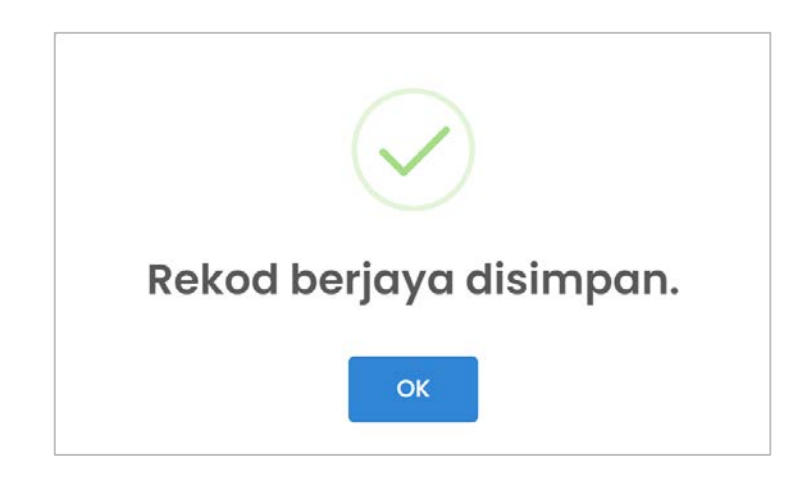

5. Klik butang , sistem akan simpan maklumat syarikat dalam **Senarai Syarikat** seperti berikut:

| enarc       | ai Syai | rikat                   |                 |
|-------------|---------|-------------------------|-----------------|
|             |         |                         |                 |
| <b>+</b> Ta | mbah    |                         |                 |
| Bil         |         | Nama Syarikat           | No. Pendaftaran |
| 1           | 1       | KING FURIOUS ENTERPRISE | тк1233          |
|             |         |                         |                 |